# Blackboard® 9.1 for TurningPoint® Cloud Participants

- 1 Log in to Blackboard.
- 2 Select your course.
- 3 Click Tools from the left panel.

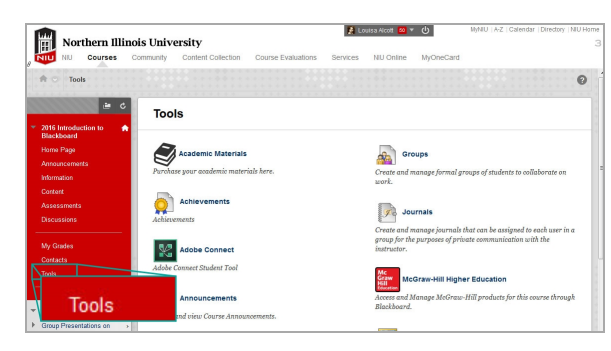

| Northern Illi        | nois University                                                                                                    |
|----------------------|----------------------------------------------------------------------------------------------------|
| NIU Courses          | Community Content Collection Course Evaluations Services NU Online MyOneCard                                                                         |
| Add Module           | Personalize Page                                                                                                    |
| - Tools              | • My Announcements • My Courses                                                                                                    |
| Announcements        | No Institution environments have been posted today. Courses where you are: Student                                                                   |
| Calendar             | No Course or Organization Announcements have been posted                                                                                             |
| Tasks                | My Courses                                                                                                    |
| My Grades            |                                                                                                    |
| Send Email           |                                                                                                    |
| Personal Information | Courses where you are: Student                                                                                                    |
| Goals                |                                                                                                    |
| Portfolios           | 2016 Introduction to Blackboard                                                                                                    |
|                      | Academic Dates Calendar                                                                                                    |
| * Helpful Links      | Charlese Descenario                                                                                                    |
| (1) Faculty Help     | v FacDev News & Announcements                                                                                                    |
| 🛄 Guick Guide        | Universal Design for Learning "New 3-Part Online Series"     A     BLatest Tends in Educational Technology Use Identified in     2016 forcing Report |

4 Click Turning Account Registration and click Launch if prompted.

| Open Blackboard Help in a separate window.                                     | course through Blackboard.                                                                       |
|--------------------------------------------------------------------------------|--------------------------------------------------------------------------------------------------|
| Blogs<br>Create and manage blogs for Courses and Course Groups.                | <b>Roster</b><br>View a list of users enrolled in the Course.                                    |
| Calendar                                                                       | Updates the scripted Links Updater                                                               |
| Track important events and dates through the Calendar.                         | Send Email<br>Send email messages to different types of users, system roles, and<br>groups.      |
| Contacts Instructors can post contact information about themselves and others. | We tasks to keep track of work that must be completed. Each Task<br>has a status and a due date. |
| Create and sets                                                                | Turning Account Registration                                                                     |

5 Enter your university email address in the area provided and click Create an account.

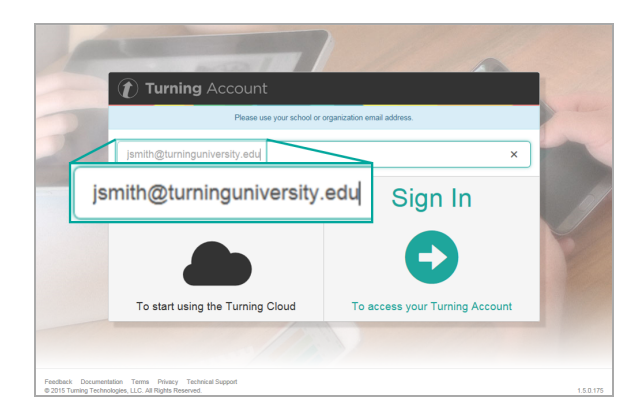

- 6 Check your email. Click the verification link.
- 7 Enter all **required fields** as noted by the asterisks and click **Finish**.

Use the link below to verify your email for your Turning Account. If you did not request this email to be connected to a Turning Account, please ignore this email.
<a href="https://account.test.turningtechnologies.com/account/user/create?token=d309ae69-2f4b-da40-995a-d5da3f55a1c4">https://account.test.turningtechnologies.com/account/user/create?token=d309ae69-2f4b-da40-995a-d5da3f55a1c4</a>
Turning Account Support and Related Links:
User guides: <a href="http://www.turningtechnologies.com/user-guides">http://www.turningtechnologies.com/user-guides</a>

Training: <a href="http://www.turningtechnologies.com/user-guides">http://www.turningtechnologies.com/user-guides</a>

Training: <a href="http://www.turningtechnologies.com/user-guides">http://www.turningtechnologies.com/user-guides</a>

Training: <a href="http://www.turningtechnologies.com/user-guides">http://www.turningtechnologies.com/user-guides</a>

Training: <a href="http://www.turningtechnologies.com/user-guides">http://www.turningtechnologies.com/user-guides</a>

Training: <a href="http://www.turningtechnologies.com/user-guides">http://www.turningtechnologies.com/user-guides</a>

Training: <a href="http://www.turningtechnologies.com/user-guides">http://www.turningtechnologies.com/user-guides</a>

Training: <a href="http://www.turningtechnologies.com/user-guides">http://www.turningtechnologies.com/user-guides</a>

Training: <a href="http://www.turningtechnologies.com/user-guides">http://www.turningtechnologies.com/user-guides</a>

Training: <a href="http://www.turningtechnologies.com/user-guides">http://www.turningtechnologies.com/user-guides</a>

Training: <a href="http://www.turningtechnologies.com/user-guides">http://www.turningtechnologies.com/user-guides</a>

Email: <a href="http://www.turningtechnologies.com/user-guides">support@uter-guides</a>

Turning: <a href="http://www.turningtechnologies.com/user-guides">http://www.turningtechnologies.com/user-guides</

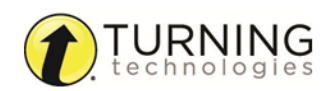

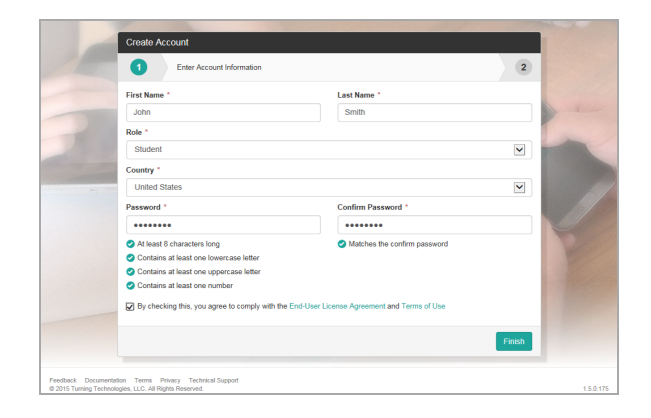

8 If you have a **license code** and/or **device ID** enter them in the appropriate box and click **Redeem** and/or **Register**.

If you are using ResponseWare, you are ready to participate in class after you redeem

You must have a license to participate and

receive credit for your responses.

NOTE

your license code.

**IMPORTANT** 

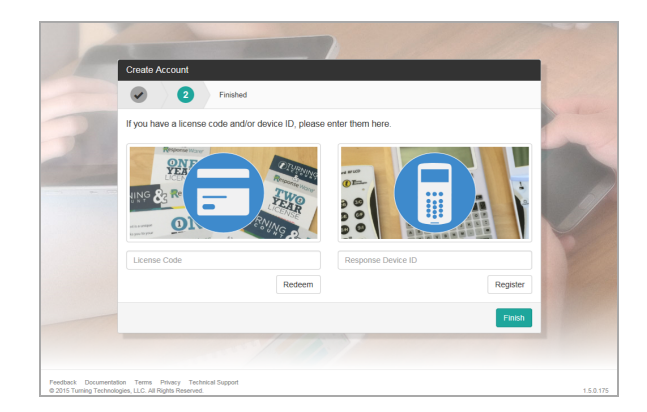

#### 9 Click Finish.

The Turning Account Dashboard is displayed. If you have a check mark for License, Device and Learning Management System, you are finished.

| 🕐 Turning         |                                                                           |    | 1 | ľ |
|-------------------|---------------------------------------------------------------------------|----|---|---|
| Dashboard         | Welcome John Smith!                                                       |    |   |   |
| Profile           | Student Account                                                           |    |   |   |
| Downloads         |                                                                           |    |   |   |
| Beta File Storage | · · · · · · · · · · · · · · · · · ·                                       |    |   |   |
| Participants      | License Learning Management<br>Device System                              | t. |   |   |
| Content           |                                                                           |    | J |   |
| Enroll            | Organization                                                              |    |   |   |
| Student Store     | Grigenization     Turning Technologies, LLC - www.furninglechnologies.com |    |   |   |
|                   | Enrolled Courses                                                          |    |   |   |
|                   | 1 course                                                                  |    |   |   |
|                   | Is Your Account Complete?                                                 |    |   |   |

### Missing a License?

If you have an X below License it is because you have not yet applied a license to your account.

- 1 Log into <u>http://account.turningtechnologies.com</u>, select **Profile** from the left menu and click **Manage Licenses**. Click *Add a License*.
- 2 Enter the code in the *License Code* field and click **Redeem**.

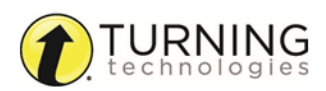

- 3 To purchase a license from the Turning Technologies Student Store click Student Store from the left menu.
- 4 Purchase your items.

#### NOTE

Licenses are automatically applied to your Turning Account after purchasing from the Turning Technologies Student Store.

## **Missing a Device ID?**

If you have an X below Device it is because you have not yet registered a device to your Turning Account.

- After purchasing your device from the University Bookstore, log into <u>http://account.turningtechnologies.com</u> to add your device.
- 2 Select Profile from the left menu and click Manage Response Devices. Click Add a Device.
- 3 Enter the Response Device ID and click Redeem.

### Missing Learning Management System?

Log out of your Turning Account and navigate to your LMS and select Turning Account Registration.